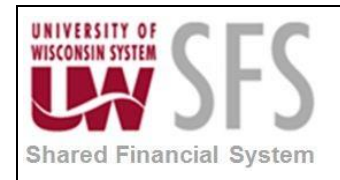

This guide is designed to quickly instruct you to run a report using delivered functionality. This replaces the custom "UW/nVision" menu where you previously entered run control data, submitted parameters and ran reports from the custom Report Request page. It's not as long and detailed as the Reporting Console video (Link to Reporting Console Video), or the Reporting Console Business Process Guide (Link to Reporting Console Business Process Guide), which is a complete reference and contains all information about running and retrieving all reports.

# **Run Reports via Report Request**

#### Navigate to Report Request

1. Click on the Compass Dial at the top right on your web page

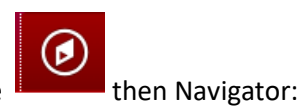

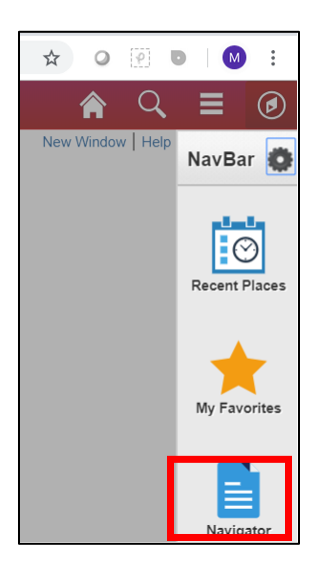

2. Scroll to Reporting Tools> PS/nVision> Define Report Request

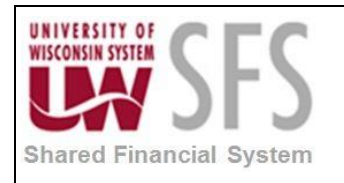

| Reporting Tools | ÷ |
|-----------------|---|
| Composite Query | > |
| Query           | > |
| Connected Query | > |
| PS/nVision      | > |

| Navi | igator                    | 0 |
|------|---------------------------|---|
|      | PS/nVision                |   |
| ces  | Define Report Book        |   |
| 8    | Register Drilldown Layout |   |
| es   | Define Report Request     |   |
|      | Define Scope              |   |

3. Enter your Business Unit and click Search for a list of Report Requests or enter the Report ID. All Report Requests were copied over during the upgrade. If you cannot find a Report Request you used previously, you can re-enter the Report Request or notify **Problem Solvers** for assistance.

| Report Rec                                                          | quest         |                                     |  |  |  |  |  |  |  |  |  |
|---------------------------------------------------------------------|---------------|-------------------------------------|--|--|--|--|--|--|--|--|--|
| Enter any information you have and click Search. Leave fields blank |               |                                     |  |  |  |  |  |  |  |  |  |
|                                                                     |               |                                     |  |  |  |  |  |  |  |  |  |
| Find an Existing Value Add a New Value                              |               |                                     |  |  |  |  |  |  |  |  |  |
| Search Criteria                                                     |               |                                     |  |  |  |  |  |  |  |  |  |
|                                                                     |               |                                     |  |  |  |  |  |  |  |  |  |
| Business Uni                                                        | t begins wit  | h ▼ UWMIL Q                         |  |  |  |  |  |  |  |  |  |
| Report IE                                                           | begins wit    | h ▼                                 |  |  |  |  |  |  |  |  |  |
| Description                                                         | begins wit    | h 🔻                                 |  |  |  |  |  |  |  |  |  |
| 🗆 Case Sen                                                          | sitive        |                                     |  |  |  |  |  |  |  |  |  |
|                                                                     |               |                                     |  |  |  |  |  |  |  |  |  |
|                                                                     |               |                                     |  |  |  |  |  |  |  |  |  |
| Search                                                              | Clear         | Basic Search 🔍 Save Search Criteria |  |  |  |  |  |  |  |  |  |
| Search Res                                                          | sults         |                                     |  |  |  |  |  |  |  |  |  |
| Only the first 3                                                    | 300 results o | an be displayed.                    |  |  |  |  |  |  |  |  |  |
| View All                                                            |               | First 🕚 1-100 of 300 🕩 Last         |  |  |  |  |  |  |  |  |  |
| Business Unit                                                       | Report ID     | Description                         |  |  |  |  |  |  |  |  |  |
| UWMIL                                                               | 01B101M       | Budsum Fund 101- GEA Major Dep      |  |  |  |  |  |  |  |  |  |
| UWMIL                                                               | 01BS101       | Budsum Fund 101- GEA DEPTID         |  |  |  |  |  |  |  |  |  |
| UWMIL                                                               | 01BS101A      | Budsum Fund 101 GEA ACCOUNT         |  |  |  |  |  |  |  |  |  |

4. Choose your Report Request.

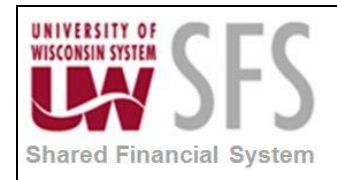

#### VERY IMPORTANT!!

Verify all data.....especially the *Query Prompts* page.

| Query Prompts                                                                                                |           |                                                 |                                   |  |  |  |  |  |  |  |  |
|----------------------------------------------------------------------------------------------------|-----------|-------------------------------------------------|-----------------------------------|--|--|--|--|--|--|--|--|
| Business Unit: UWMIL Report ID: 01BS101A Copy to Another Business Unit / Clone<br>Delete This Report Request |           |                                                 |                                   |  |  |  |  |  |  |  |  |
| Report Title:                                                                                                |           | Budsum Fund 101 GEA ACCOUNT                     | Transfer to Report Books          |  |  |  |  |  |  |  |  |
| *Layout:                                                                                                    |           | MIL_88_BUDSUM_101_GEA_ACCOUNT                   | Process Monitor<br>Report Manager |  |  |  |  |  |  |  |  |
|                                                                                                    |           |                                                 | Share This Report Request         |  |  |  |  |  |  |  |  |
| Report Date                                                                                                  | Selec     | tion                                            |                                   |  |  |  |  |  |  |  |  |
| *As Of Reporting                                                                                             | Date:     | Specify v                                       | 02/29/2016                        |  |  |  |  |  |  |  |  |
| *Tree As Of Date:                                                                                            |           | Use As Of Reporting Date                        |                                   |  |  |  |  |  |  |  |  |
|                                                                                                    |           | Override Tree As of Date if Specified in Layout |                                   |  |  |  |  |  |  |  |  |
| Output Opti                                                                                                  | ons       |                                                 |                                   |  |  |  |  |  |  |  |  |
| *Type: Windo                                                                                                 | w         | ▼ Scope and                                     | Delivery Templates                |  |  |  |  |  |  |  |  |
| *Format: Micros                                                                                              | soft Exc  | el Files (*.xls)                                |                                   |  |  |  |  |  |  |  |  |
| Run Report                                                                                                   |           |                                                 |                                   |  |  |  |  |  |  |  |  |
| 🔚 Save 🔯 R                                                                                                   | leturn to | Search 🔄 Notify                                 | 🛃 Add 🖉 Update/Display            |  |  |  |  |  |  |  |  |
| nVision Report Req                                                                                           | uest   A  | dvanced Options   Query Prompts                 |                                   |  |  |  |  |  |  |  |  |

5. Click on "Update Parameters" to make sure that the Query Prompt Fields are updated with the correct information. Enter data into the parameter fields and click Save. Then go to nVision Report Request.

| Business Unit: UWMIL Report ID: 01BS101A |                     |                       |
|------------------------------------------|---------------------|-----------------------|
| Update Parameters                        |                     |                       |
| Query Prompts                            | Find                | First 🕚 1 of 1 🕑 Last |
| Query Name UW_ACTUAL_ENCUMBERED_AMT      |                     |                       |
|                                          | Find   View All   💷 | First 🕚 1 of 1 🕑 Las  |
| Prompt Name                              | Prompt Value        |                       |
|                                          |                     |                       |

6. When all data is entered and verified click **Run Report**.

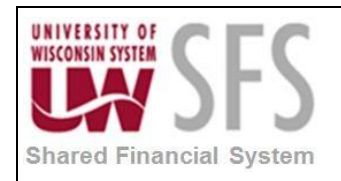

| nVision Report Request  | Advanced Options                                  | Query Prompts                     |                                          |  |  |  |  |
|-------------------------|---------------------------------------------------|-----------------------------------|------------------------------------------|--|--|--|--|
| Business Unit: UWM      | L Report ID: 01BS <sup>7</sup>                    | 101A                              | Copy to Another Bu<br>Delete This Report |  |  |  |  |
| Report Title:           | Budsum Fund 101 GEA                               | ACCOUNT                           | Transfer to Report                       |  |  |  |  |
| *Layout:                | MIL_88_BUDSUM_101_                                | Process Monitor<br>Report Manager |                                          |  |  |  |  |
|                         |                                                   |                                   | Share This Repor                         |  |  |  |  |
| Report Date Select      | ion                                               |                                   |                                          |  |  |  |  |
| *As Of Reporting Date:  | Specify                                           | Ψ                                 | 02/29/2016                               |  |  |  |  |
| *Tree As Of Date:       | Use As Of Reporting Date                          |                                   |                                          |  |  |  |  |
|                         | ✓ Override Tree As of Date if Specified in Layout |                                   |                                          |  |  |  |  |
| Output Options          |                                                   |                                   |                                          |  |  |  |  |
| *Type: Window           | ٣                                                 | Scope and I                       | Delivery Templates                       |  |  |  |  |
| *Format: Microsoft Exce | el Files (*.xls) 🔹                                |                                   |                                          |  |  |  |  |
|                         |                                                   |                                   |                                          |  |  |  |  |
| Run Report              |                                                   |                                   |                                          |  |  |  |  |

7. Leave server name to default the correct server or define as SFSNT1:

| Proce  | ess Scheduler Request |               |                |              |                |
|--------|-----------------------|---------------|----------------|--------------|----------------|
|        | User ID 00913865      | F             | Run Control ID |              |                |
| 1      | Server Name SFSNT1    | • Run Date 10 | /08/2018       |              |                |
|        | Recurrence            | Run Time 9:1  | 12:50AM        | Reset to Cur | rent Date/Time |
|        | Time Zone             |               |                |              |                |
| Proce  | ess List              |               |                |              |                |
| Select | Description           | Process Name  | Process Type   | *Туре        | *Format        |
| 1      | nVision Report        | NVSRUN        | nVision Report | Default      | r Default ▼    |

8. You may see this page populate, you can close this page and proceed to Process Monitor or wait until the Process completes.

| Reporting Console |               |        | onsole        | × 🗅 Define        | e Report Request       | ×     | 🗅 nVision-Report - NVSRUN      | ×     |
|-------------------|---------------|--------|---------------|-------------------|------------------------|-------|--------------------------------|-------|
| $\leftarrow$      | $\rightarrow$ | G      | https://test. | sfstest.wisconsin | .edu/psc/sfprrel1-BD_5 | 52/EM | PLOYEE/ERP/s/WEBLIB_RPT.ISCRIF | PT1.F |
| Queu              | ed            |        |               |                   |                        |       |                                |       |
| Proc              | ess Na        | ame:   | NVSRUN        | nVision Report    |                        |       |                                |       |
| Proc              | ess In        | stance | : 10090168    | Process Type:     | nVision-Report         |       |                                |       |

9. Go to Process Monitor:

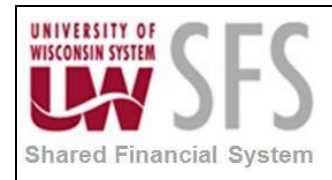

Go back to Report Request

## University of Wisconsin System Quick Reference How to Run Reports via Report Request

| nVision Report Re | equest Advanced Options Query Prompts                                                     |      |
|-------------------|-------------------------------------------------------------------------------------------|------|
| Business Unit:    | UWMIL Report ID: 01BS101A Copy to Another Business Unit / C<br>Delete This Report Request | lone |
| Report Title:     | Budsum Fund 101 GEA ACCOUNT Transfer to Report Books                                      |      |
|                   | Process Monitor                                                                           |      |
| *Layout:          | MIL_88_BUDSUM_101_GEA_ACCOUNT Report Manager                                              |      |
|                   | Share This Report Request                                                                 |      |
| Report Date       | Selection                                                                                 |      |

10. Once successful, click on the link to return to Report Request and go to the link to Report Manager.

| L      | Iser ID 0091 | 3865 | Q                                                                                                    | Туре                                                                                                    | •               | Last       |                          | 1                      | Days 🔻      | Refres                 | ٦ I     |
|--------|--------------|------|----------------------------------------------------------------------------------------------------|----------------------------------------------------------------------------------------------------|-----------------|------------|--------------------------|------------------------|-------------|------------------------|---------|
|        | Server       |      | ۳                                                                                                    | Name NVSRU                                                                                                    | N Q             | Instance F | rom                      | Instance To            |             |                        |         |
| Run    | Status       |      | •                                                                                                    | Distribution                                                                                                    | Status          |            | ▼ 🗹 Save                 | On Refresh             |             |                        |         |
|        |              |      |                                                                                                    |                                                                                                    |                 |            |                          |                        |             |                        |         |
| Proc   | ess List     |      |                                                                                                    |                                                                                                    |                 |            | Pers                     | sonalize   Find   View | All   🖾   🔣 | First 🕚 1 of           | 1 🕐 La  |
| Select | Instance     | Seq. | Process T                                                                                                    | уре                                                                                                    | Process<br>Name | User       | Run Date/Time            |                        | Run Status  | Distribution<br>Status | Details |
|        |              |      | 100 C 100 C 100 C 100 C 100 C 100 C 100 C 100 C 100 C 100 C 100 C 100 C 100 C 100 C 100 C 100 C 100 C 100 C 100 | 1999 - 1997 - 1997 - 1997 - 1997 - 1997 - 1997 - 1997 - 1997 - 1997 - 1997 - 1997 - 1997 - 1997 - 1997 - 1997 - | NIV/CDUNI       | 00013865   | 10/08/2018 9:12:50AM CDT |                        | Success     | NI/A                   | Dotaile |

| nVision Report Re | Advanced Options Query Prom | pts                                                                 |
|-------------------|-----------------------------|---------------------------------------------------------------------|
| Business Unit:    | UWMIL Report ID: 01BS101A   | Copy to Another Business Unit / Clone<br>Delete This Report Request |
| Report Title:     | Budsum Fund 101 GEA ACCOUNT | Transfer to Report Books<br>Process Monitor                         |
| *Layout:          | MIL_88_BUDSUM_101_GEA_ACCOU | N1 Report Manager                                                   |

11. Report Manager – Administration page: Use the link to view the report output. Once you click on the Report Description hyper-link an Excel file will populate with your report.

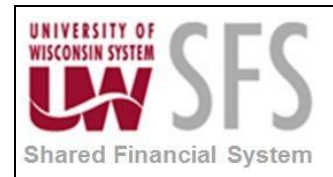

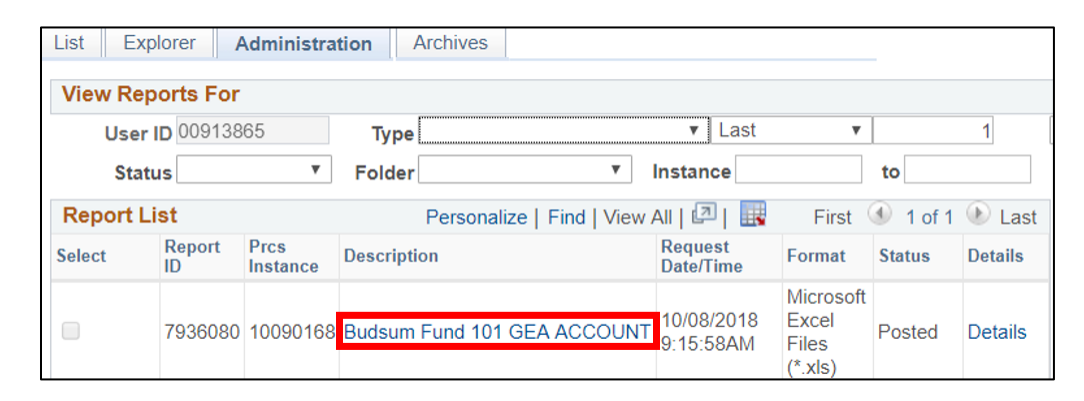

|      | ę    | ·         | <b>£</b> - =    | Budsum Fund 101 GEA ACCOUNT [Protected View] - Excel Mik |                   |              |                  |            |           |                      |                  |        | Mike N        | liebanck       | : IT | -      |         |
|------|------|-----------|-----------------|----------------------------------------------------------|-------------------|--------------|------------------|------------|-----------|----------------------|------------------|--------|---------------|----------------|------|--------|---------|
| File |      | Home      | Insert          | Draw                                                     | Page Layout       | Formulas     | Data             | Review     | View      | Power Pivot          | QuickBooks       | Q Tel  | l me what you | want to do     |      |        |         |
| •    | PROT | ECTED VII | E <b>W</b> Beca | reful—fil                                                | es from the Inter | net can cont | ain viruses.     | Unless you | need to e | dit, it's safer to s | tay in Protected | View.  | Enable Edi    | iting          |      |        |         |
| B8   |      | Ŧ         | : ×             | ~                                                        | $f_x$             |              |                  |            |           |                      |                  |        |               |                |      |        |         |
|      | 1    |           |                 |                                                          |                   |              |                  |            |           |                      |                  |        |               |                |      |        |         |
| 1 2  |      | В         |                 |                                                          | С                 | C            | E                | F          | = (       | (н                   | I                | J      | К             | L              | Ν    | Ν      |         |
|      | 2    | UW Mil    | waukee          | - Budg                                                   | et Summary        | by Accou     | unt              |            |           |                      |                  |        |               |                |      |        | Report  |
|      | 3    | Fund 10   | )1 - Ger        | neral Ec                                                 | lucation Adm      | inistratio   | n                |            |           |                      |                  |        |               |                |      |        | Report  |
|      | 4    | Report d  | ata as of       | : Februa                                                 | ary 29, 2016      |              |                  |            |           |                      |                  |        |               |                |      |        | Filenan |
|      | 5    |           |                 |                                                          |                   |              |                  |            |           |                      |                  |        |               |                |      |        |         |
|      | 6    |           |                 |                                                          |                   |              | PERMANENT SALARY |            | LTE-ST    | LTE-STUDENT          |                  | SUPPLY |               |                | SALE | S CRE  |         |
|      | 7    | DEPTID    | DESCF           | २                                                        |                   |              | Budget           | Bala       | ince      | Budget               | Balance          |        | Budget        | <b>Balance</b> |      | Budget | E       |
| г.'  | 0    | 010200    | Chancel         |                                                          | 0                 |              | 616.01           | 2          | 40.016    | 12 0/7               | (1.01            | 15)    | 020 200       | 060 720        |      |        | _       |
|      | 10   | 010200    | Gonoral         | Interdend                                                | e                 |              | 010,01           | 2          | 40,310    | 15,547               | (1,01            | 13)    | 326,200       | (25.000        | N    |        | -       |
|      | 11   | 014000    | Univ Co         | mm & Me                                                  | dia Relations     |              | 660.49           | -          | (7.978)   |                      |                  | -      | 137,866       | (25,000        | 0    |        | -       |
|      | 12   | 014030    | Security        | Program                                                  |                   |              | 000,40           | -          | (1,010)   |                      |                  | -      | 60,000        | 880            |      |        | -       |
|      | 13   | 014055    | Commu           | nication 8                                               | Media Relation    |              | 62.40            | 9          | 15 119    |                      | (6.39            | 90)    | 9 756         | 759            |      |        | -       |
|      | 14   | 014057    | News &          | Publicatio                                               | ons - Bulletin    |              | 02,10            | -          | -         | -                    |                  | -      | 6,303         | (22,704        | )    |        | -       |

| -          |     | ∽·∂· <b>&amp;</b> •                      |                                |           |                   |              | Budsum Fund 101 GEA ACCOUNT [Protected View] - Excel |            |           |                       |                 |         |             | Mike Niebanck 📧 - |   |       |         |
|------------|-----|------------------------------------------|--------------------------------|-----------|-------------------|--------------|------------------------------------------------------|------------|-----------|-----------------------|-----------------|---------|-------------|-------------------|---|-------|---------|
| File       |     | Home                                     | Insert                         | Draw      | Page Layout       | Formulas     | Data                                                 | Review     | View      | Power Pivot           | QuickBooks      | Q Tell  | me what you | ı want to do      |   |       |         |
| 0          | PRO | TECTED VIE                               | W Be ca                        | reful—fil | es from the Inter | net can cont | ain viruses.                                         | Unless you | need to e | dit, it's safer to st | ay in Protected | View.   | Enable Ed   | iting             |   |       |         |
| <b>B</b> 8 |     | -                                        | ×                              | ~         | fx                |              |                                                      |            |           |                       |                 |         |             |                   |   |       |         |
|            | 1   |                                          |                                |           |                   |              |                                                      |            |           |                       |                 |         |             |                   |   |       |         |
| 1 2        |     | В                                        |                                |           | С                 | E            | E                                                    |            | F (       | ( н                   | 1               | J       | K           | L                 | Ν | Ν     |         |
|            | 2   | UW Milwaukee - Budget Summary by Account |                                |           |                   |              |                                                      |            |           |                       |                 |         |             |                   |   |       | Report  |
|            | 3   | Fund 101 - General Education Administrat |                                |           |                   |              | n                                                    |            |           |                       |                 |         |             |                   |   |       | Report  |
|            | 4   | Report data as of: February 29, 2016     |                                |           |                   |              |                                                      |            |           |                       |                 |         |             |                   |   |       | Filenan |
|            | 5   |                                          |                                |           |                   |              |                                                      |            |           |                       |                 |         |             |                   |   |       |         |
|            | 6   |                                          |                                |           |                   |              | PERMANENT SALARY                                     |            |           | LTE-ST                | LTE-STUDENT     |         |             | SUPPLY            |   |       | CRE     |
|            | 7   | DEPTID                                   | DESCR                          | t i       |                   |              | Budget                                               | Bala       | ance      | Budget                | Balance         |         | Budget      | Balance           | B | udget | E       |
| г.         | 0   | 010200                                   | Chancellors Office             |           |                   | 616.01       | 2                                                    | 40.016     | 12 0/7    | (1.01                 | 5)              | 020 200 | 960 729     |                   |   | _     |         |
|            | 10  | 010200                                   | General Interdenartmental      |           |                   |              | 010,01                                               | -          | 40,010    | 13,547                | (1,01           | -       | 25,000      | (25,000)          |   |       |         |
| · .        | 11  | 014000                                   | Univ Comm & Media Relations    |           |                   |              | 660.49                                               | 2          | (7.978)   |                       |                 | -       | 137,866     | (36 463)          |   |       |         |
|            | 12  | 014030                                   | Security                       | Program   |                   |              | 500,10                                               | -          | -         | -                     |                 | -       | 60.000      | 889               |   | -     |         |
|            | 13  | 014055                                   | Communication & Media Relation |           |                   |              | 62.40                                                | 9          | 15,119    | -                     | (6.39           | 0)      | 9,756       | 56 759            |   | -     |         |
|            | 14  | 014057                                   | News &                         | Publicati | ons - Bulletin    |              | ,                                                    | -          | -         | -                     | (-)             | -       | 6,303       | (22,704)          |   | -     |         |